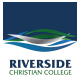

2.

<u>Knowledgebase</u> > <u>Office 365</u> > <u>Sharing Files or Folders in OneDrive for Business</u>

## **Sharing Files or Folders in OneDrive for Business**

Andrew Storrs - 2020-06-17 - Office 365

## **Sharing Files or Folders in OneDrive for Business**

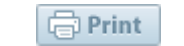

PowerPoint presentation

νn

n ŝ

2016.07 - ICTSS

OneNote notebook

Forms for Excel

Visio drawing

🕀 Link

3. Upload the file.

 $1. \ \ Log \ in \ to \ you \ One Drive \ account \ at \ www.office.com \ and \ locate \ the \ file \ or \ folder \ you \ would \ like \ to \ share.$ 

| ⑦ ▲ https://www.office.com/?auth=2                |          |                | ⊘ ☆ ⊻   |            |             | lil\ 💌 ↔" |  |
|---------------------------------------------------|----------|----------------|---------|------------|-------------|-----------|--|
|                                                   | ₽ Search |                |         |            |             |           |  |
| Good morning                                      |          |                |         |            |             |           |  |
| + 🔩 🔺                                             | w x      | 2              | N       | 5          | <b>L</b> ii | N         |  |
| Start new Outlook OneDrive                        | Word Exe | cel PowerPoint | OneNote | SharePoint | Teams       | Note      |  |
|                                                   |          |                |         |            |             |           |  |
| Forms Admin All apps                              |          |                |         |            |             |           |  |
|                                                   |          |                |         |            |             |           |  |
| Create a folder to share then open the            | folder.  |                |         |            |             |           |  |
|                                                   | 9        |                |         |            |             |           |  |
| + New $\checkmark$ $\uparrow$ Upload $\checkmark$ | 0        |                |         |            |             |           |  |
| E Folder                                          |          |                |         |            |             |           |  |
| Word document                                     |          |                |         |            |             |           |  |
| Excel workbook                                    |          |                |         |            |             |           |  |

| $\overleftarrow{\leftarrow}$ $\rightarrow$ C $\widehat{\omega}$ | 🔽 🗎 😂 https://liveriversideqldedu-my.sharepoint.com/personal/astorrs_riverside_qld_edu_au/_la 🛛 🚥 🖾 🛓 📗 🕅 |
|-----------------------------------------------------------------|----------------------------------------------------------------------------------------------------|
| iii OneDrive                                                    |                                                                                                    |
| Andrew Storrs                                                   | + New $\checkmark$ 🗍 Upload $\checkmark$ 🖻 Share 🐵 Copy link Ģ Sync 🞍 Download 🖉 Flow $\curlyvee$         |
| 🗅 Files                                                         |                                                                                                    |
| S Recent                                                        |                                                                                                    |
| g <sup>Q</sup> Shared                                           |                                                                                                    |
| S Discover                                                      | $\square$ Name $\checkmark$ Modified $\checkmark$ Modified By $\checkmark$ File Size $\checkmark$ Sharing |
| Recycle bin                                                     |                                                                                                    |
| Shared libraries                                                |                                                                                                    |
| Kan ICT Working Group                                           |                                                                                                    |
| ITAdmin                                                         |                                                                                                    |
| 👮 Riverside Rebels                                              |                                                                                                    |
| TheWombats                                                      | -                                                                                                    |
| 💳 Launch Page                                                   |                                                                                                    |
| R Riverside                                                     |                                                                                                    |
| 2 2020NewStaff                                                  | Drag files here                                                                                           |
| R Review                                                        |                                                                                                    |
| More libraries                                                  |                                                                                                    |
| Create shared library                                           |                                                                                                    |
|                                                                 |                                                                                                    |

4. Once finished you can share it.

| + New ∨ ↑ Upload ∨ 🗠 Share ≌ Copy link 🤯 Sync 👱 Download 🖉 Flow ∨ | $\sim$ | Sort |
|-------------------------------------------------------------------|--------|------|
| Uploaded 1 item to School Upload                                  |        |      |
| Files > School Uploads Share Link                                 |        |      |
| $\begin{tabular}{lllllllllllllllllllllllllllllllllll$             |        |      |
| Private                                                           |        |      |

5. Otherwise, you then select a file or folder, you can either use the '**Share**' button at the top of the screen or select '**Share**' after right-clicking on the file name.

| In the second second s | Download 📋 Delete 🖻       | Move to 🗋 Copy to            | 🖉 Rename 🛛 …               |                        |
|----------------------------------------------------------------------------------------------------|---------------------------|------------------------------|----------------------------|------------------------|
| Files                                                                                                    |                           |                              |                            |                        |
| 🗋 Name î                                                                                                    | Modified $\smallsetminus$ | Modified By $\smallsetminus$ | File Size $\smallsetminus$ | Sharing                |
| Attachme ts                                                                                                    | January 4, 2017           |                              |                            | Private                |
| Attachments 1                                                                                                    | January 4, 2017           |                              |                            | Private                |
| Email at ichments                                                                                                    | April 26, 2015            |                              |                            | Shared                 |
| Email at achments 1                                                                                                    | August 10, 2016           |                              |                            | Private                |
| Email a tachments from Flow                                                                                                    | June 22, 2017             |                              |                            | Private                |
| Micros oft Teams Chat Files                                                                                                    | April 19, 2017            |                              |                            | Private                |
| Noteb poks                                                                                                    | March 23, 2017            |                              |                            | Private                |
| Office Lens                                                                                                    | May 10, 2016              |                              |                            | Private                |
| Shared with Everyone                                                                                                    | February 3, 2014          |                              |                            | Shared                 |
| Counts.docx                                                                                                    | : April 2, 2015           |                              | 21.7 KB                    | ዳ Shared               |
|                                                                                                    | Open >                    |                              | 38.2 KB                    | Shared                 |
|                                                                                                    | Preview                   |                              | 13.7 KB                    | Private                |
| 2                                                                                                    | Share                     |                              | 9.67 KB                    | ନ୍ <sup>R</sup> Shared |
|                                                                                                    | Copy link                 |                              | 17.4 KB                    | Shared                 |
|                                                                                                    | Download                  |                              |                            |                        |
|                                                                                                    | Delete                    |                              | 50.1 KB                    | Private                |
| The charing antions will be displayed                                                                                                    | Move to                   | noon                         | 1.00 MB                    | Shared                 |

 $\ensuremath{\mathbf{6}}$  . The sharing options will be displayed at the top of the screen.

## **Option 1 - Send a Sharing Notice from OneDrive**

1. First, choose who can access the file or folder from the first menu. Click '**Apply**' once you have the correct settings.

| Send Link ···· ×              | Link settings $\times$                                                 |
|-------------------------------|------------------------------------------------------------------------|
| People you specify can view > | Who would you like this link to work                                   |
| Enter a name or email address | Anyone with the link People in Riverside Chstian College with the link |
| Add a message (optional)      | Beccle with existing access Specific people                            |
| Co off                        | Other settings<br>Allow editing                                        |
| Copy Link Outlook             | Apply Cancel                                                           |

2. Second, add the email address for each person you want to share the file or folder with.

| 🖄 Share    | 🕗 Copy link             | $\downarrow$ Download   | Ŵ |
|------------|-------------------------|-------------------------|---|
|            | Send Lir<br>Accounts.do | 1k ;                    | × |
| r 🛞 Any    | yone with the link car  | n view and edit. $\sim$ |   |
| Jordan@utk | k.edu                   |                         |   |
|            | Jordan@utk.edu          | I                       |   |
| Send       |                         |                         |   |
| \$<br>\$   |                         |                         |   |
| Copy Link  | Outlook                 |                         |   |

3. Optional, you can append a message to the sharing notice that clarifies what is being shared and why.

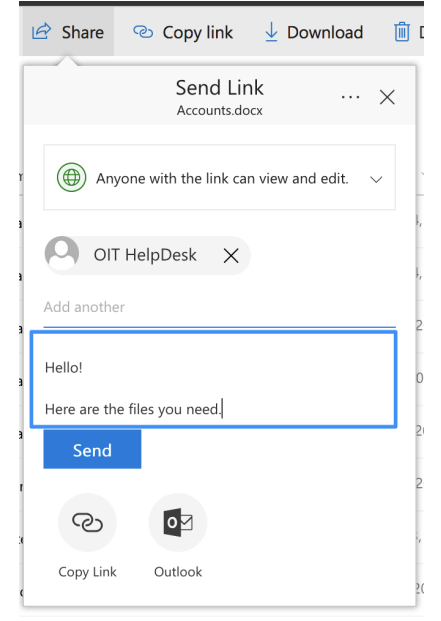

4. Click 'Send' to complete the sharing invitation.

## **Option 2 - Create a Shareable Link or Compose your Own Custom Sharing Email Message**

1. In the sharing settings box, choose 'Copy Link' or 'Outlook'

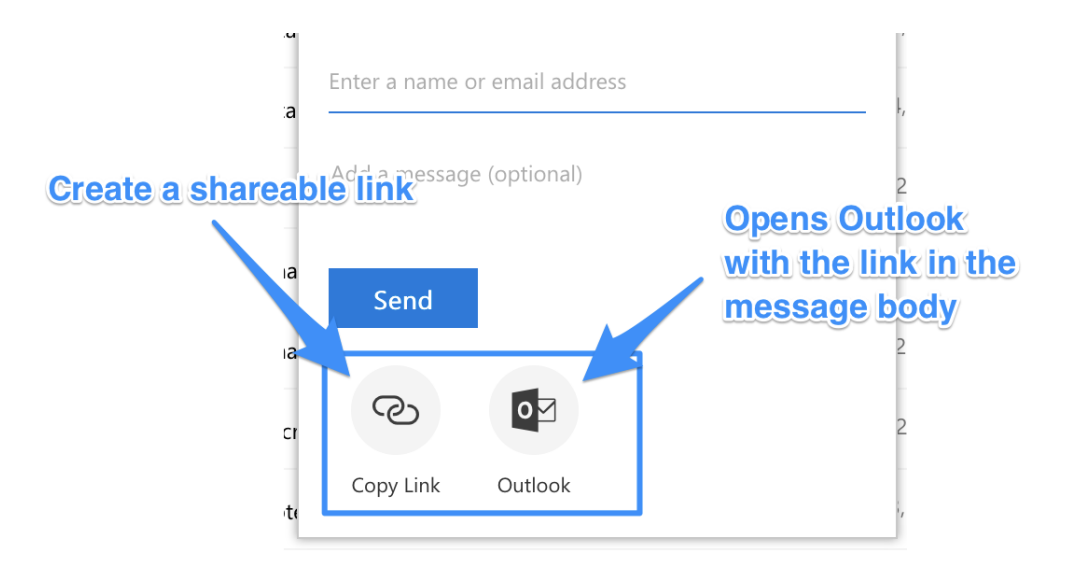